# imall

Chipsmall Limited consists of a professional team with an average of over 10 year of expertise in the distribution of electronic components. Based in Hongkong, we have already established firm and mutual-benefit business relationships with customers from, Europe, America and south Asia, supplying obsolete and hard-to-find components to meet their specific needs.

With the principle of "Quality Parts, Customers Priority, Honest Operation, and Considerate Service", our business mainly focus on the distribution of electronic components. Line cards we deal with include Microchip, ALPS, ROHM, Xilinx, Pulse, ON, Everlight and Freescale. Main products comprise IC, Modules, Potentiometer, IC Socket, Relay, Connector. Our parts cover such applications as commercial, industrial, and automotives areas.

We are looking forward to setting up business relationship with you and hope to provide you with the best service and solution. Let us make a better world for our industry!

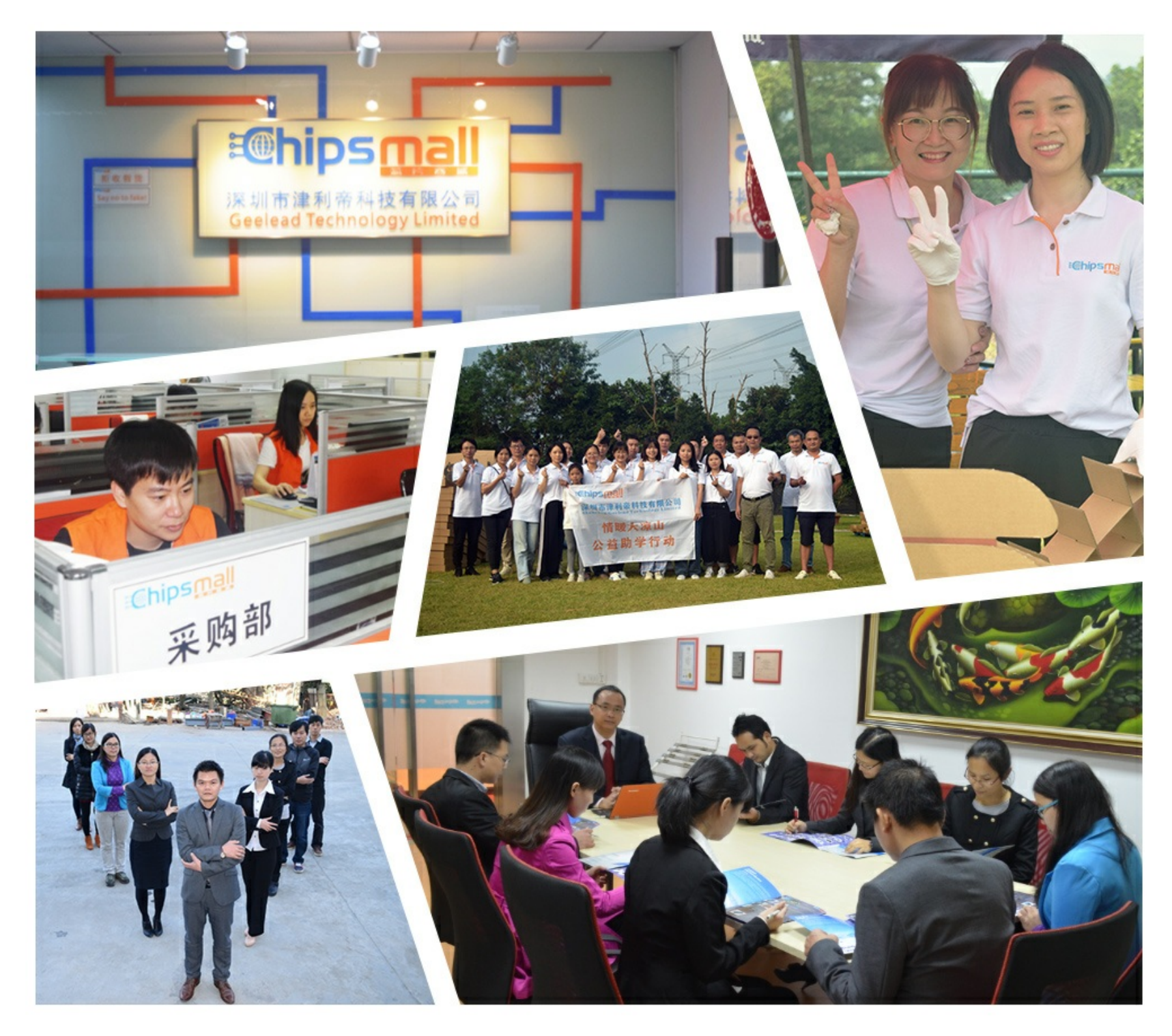

## Contact us

Tel: +86-755-8981 8866 Fax: +86-755-8427 6832 Email & Skype: info@chipsmall.com Web: www.chipsmall.com Address: A1208, Overseas Decoration Building, #122 Zhenhua RD., Futian, Shenzhen, China

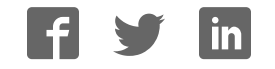

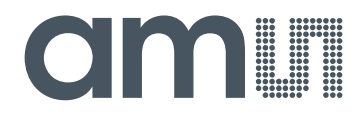

## acam-messelectronic gmbH

is now

# Member of the ams Group

The technical content of this acam-messelectronic document is still valid.

**Contact information:** 

Headquarters:

ams AG Tobelbader Strasse 30 8141 Premstaetten, Austria Tel: +43 (0) 3136 500 0 e-Mail: ams\_sales@ams.com

Please visit our website at www.ams.com

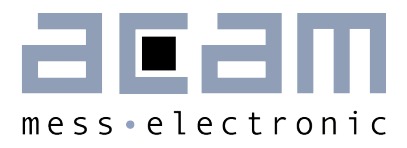

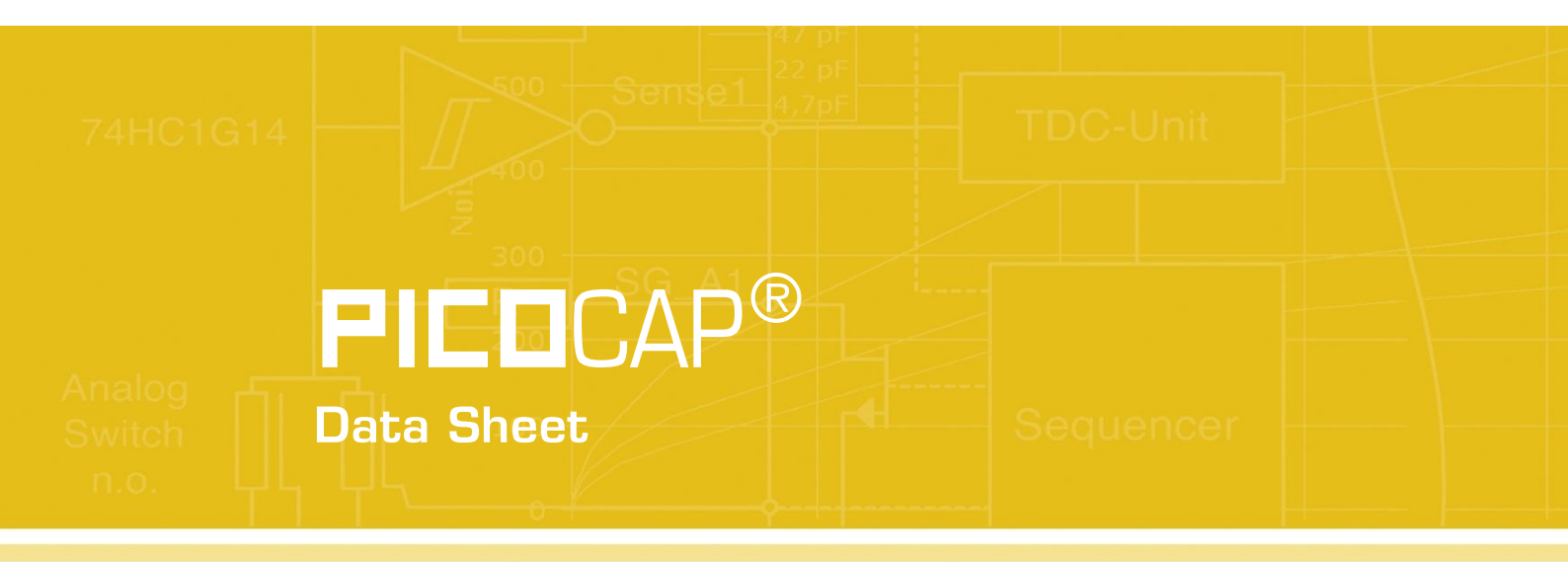

## PCapØ1-EVA-Kit

Evaluation System for PCapØ1A

February 26th, 2013 Document-No.: DB\_PCapØ1-EVA-Kit\_en VO.3

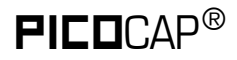

#### Published by acam-messelectronic gmbh

©acam-messelectronic gmbh 2012

#### Disclaimer / Notes

"Preliminary" product information describes a product which is not in full production so that full information about the product is not available yet. Therefore, acam-messelectronic gmbh ("acam") reserves the right to modify this product without notice. The information provided by this data sheet is believed to be accurate and reliable. However, no responsibility is assumed by acam for its use, nor for any infringements of patents or other rights of third parties that may result from its use. The information is subject to change without notice and is provided "as is" without warranty of any kind (expressed or implied). **FILD**CAP<sup>®</sup> is a registered trademark of acam. All other brand and product names in this document are trademarks or service marks of their respective owners.

#### Support / Contact

For a complete listing of Direct Sales, Distributor and Sales Representative contacts, visit the acam web site at:

http://www.acam.de/sales/distributors/

For technical support you can contact the acam support team in the headquarters in Germany or the Distributor in your country. The contact details of acam in Germany are:

support@acam.de or by phone +49-7244-74190

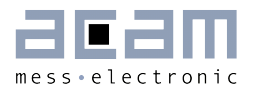

## Content

| 1 Int | roduction                         |     |
|-------|-----------------------------------|-----|
| 1.1   | General                           |     |
| 1.2   | Component List                    |     |
| 2 Co  | nnecting Capacitors and Resistors | 2-4 |
| 2.1   | Capacitance Measurement           | 2-4 |
| 2.2   | Temperature Measurement           | 2-5 |
| 2.3   | Pulse Code Generation             | 2-6 |
| 2.4   | Motherboard                       | 2-6 |
| 3 Eva | aluation Software                 |     |
| 3.1   | Installing the Software           |     |
| 3.2   | The Graphical User Interface      |     |
| 3.3   | Front Panel                       |     |
| 3.4   | Front Panel Menus                 |     |
| 3.5   | Special Windows                   |     |
| 3.6   | First Measurement: Step-by-Step   |     |
| 4 As  | sembler                           | 4-1 |
| 4.1   | Installing the Assembler          |     |
| 4.2   | Running the Assembler             | 4-3 |
| 5 Mi  | scellaneous                       | 5-1 |
| 5.1   | Literature Guide                  | 5-1 |
| 5.2   | Document History                  | 5-1 |
| 6 Ap  | pendix                            | 6-1 |
| 6.1   | Schematics                        | 6-1 |
| 6.2   | Layout                            | 6-3 |

## 1 Introduction

### 1.1 General

The PCapØ1-EVA-KIT evaluation system provides a complete system for generally evaluating the PCapØ1 chip. It comprises of a main board, a plug-in module, a Windows based evaluation software, assembler software and the PICOPROG programming device. The PCapØ1 evaluation board is connected to the PC's USB interface through the PICOPROG V2.0 programming device.

The evaluation kit offers user friendly configurations for evaluating the PCapØ1 single-chip solution for capacitance measurement. This kit can be used to evaluate the capacitance measurement, temperature measurement and the pulse generation capabilities of the PCapØ1 chip.

For a proper use of the evaluation system it is strongly recommended to refer to the current PCapØ1A datasheets (DB\_PCapO1-O3O1, DB\_PCapO1\_DSP etc.). You can download these datasheets from <a href="https://www.acam.de/download-center/picocap">www.acam.de/download-center/picocap</a> .

## 1.2 Component List

| • | PCapØ1-MB                 | Motherboard                            |
|---|---------------------------|----------------------------------------|
| • | PCO1-AD Plug-in module    | Based on PCapØ1-AD in QFN32 package    |
| • | PICOPROG V2.0             | Programmer                             |
| • | High density DSUB15 cable | Connecting the Evaluation board to the |
|   |                           | programmer                             |
| • | USB cable                 | Connects PICOPROG V2.0 to the PC       |
| • | Wall power supply unit    | 9 V                                    |
| • | CD-ROM                    | Includes software and data sheets      |
|   |                           |                                        |

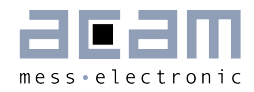

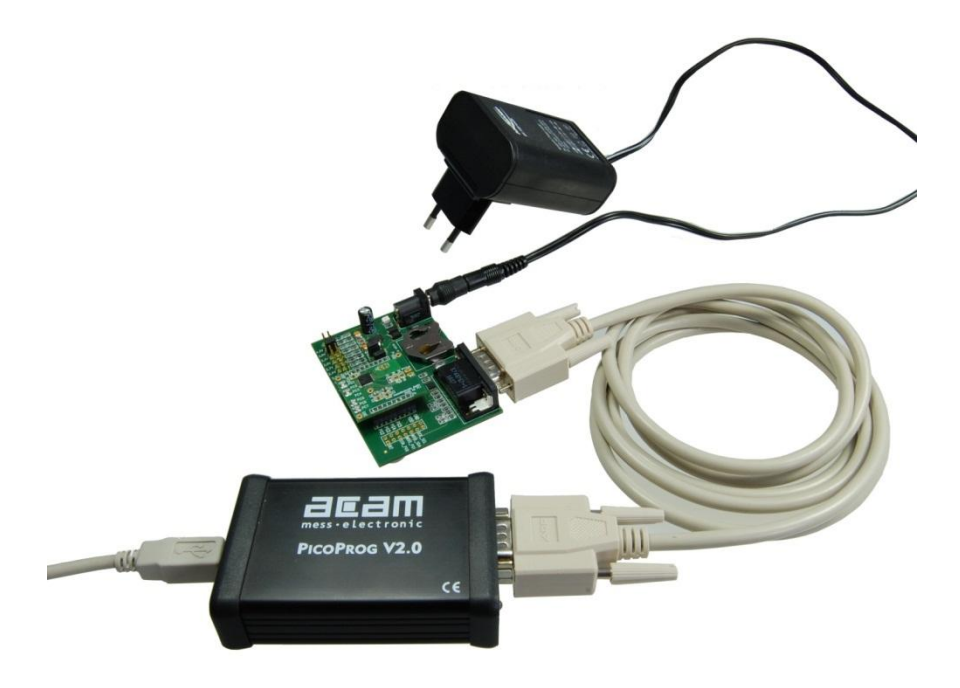

Figure 1-1: Components of the evaluation kit

## 2 Connecting Capacitors and Resistors

This evaluation kit can be used for evaluating capacitance measurement by connecting capacitive sensors. Further, it can be used for evaluating temperature measurement by connecting external temperature sensitive resistors or for generating quasi analog voltage (pulse width/density modulated) that is dependent on the sensor connected to the system.

Depending on the purpose of evaluation, a modification has to be made to the same plug-in module. Following is a picture of the Mother board with the plug-in module.

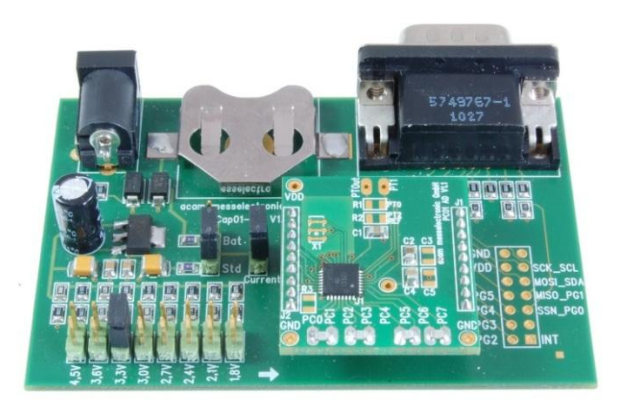

Figure 2-1: The evaluation kit's motherboard and plug-in module

The following sections describe the modifications for each application in detail.

#### 2.1 Capacitance Measurement

For the purpose of evaluating the capacitance measurement using PCapØ1, the plug-in module is

pre-assembled with ceramic capacitors to emulate capacitive sensors. These capacitors, each 47pF in value, are connected to the 8 ports PCO to PC7. They are connected as single sensors in floating mode, i.e. each capacitor is connected between 2 ports, and hence there are 4 x 47pF on-board capacitors. Please refer to Section 3.4 of the PCapØ1 Data Sheet for more information on how to connect capacitors to the chip. The capacitor connected between ports PCO and PC1 is taken as the reference capacitor.

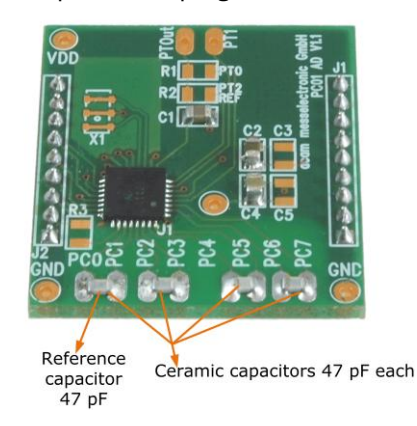

Figure 2-2: Details of the plug-in module

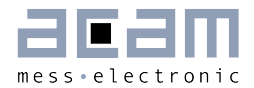

In the process of evaluation, when you are comfortable with interpreting the measurement results from the chip, these fixed capacitors can be replaced with the actual capacitive sensors of your application.

If you want to connect your capacitive sensors in grounded mode, then GND points are provided at the two ends of the module, where the sensor ground connections ought to be soldered.

The typical value of the capacitive sensors that can be connected to the evaluation kit lies in the range of 30pF to 3.5nF. The reference capacitor should be in the same order of magnitude as the sensor. Depending on the value of the sensor, the value of the internal resistor for performing the measurement has to be selected. For the pre-assembled 47pF capacitors, an internal discharge resistor of 180kOhm works well. See section 3.5 of the PCapØ1 data sheet on how to select the value of the internal discharge resistor.

#### 2.2 Temperature Measurement

Temperature measurement or other resistive tasks may also be of interest for the user of this kit. The evaluation kit offers this possibility through the RDC (resistive-to-digital converter) ports. An on-chip thermistor coupled with an on-chip temperature-stable reference resistor made of polysilicon is sufficient for observing the temperature measurement capability of the PCapØ1 chip.

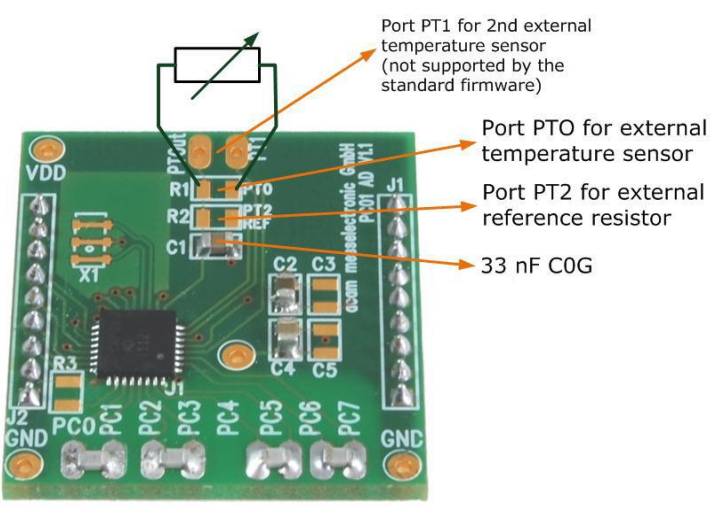

Figure 2-3: Temperature sensor connection pads

However, there is a possibility to connect the reference resistor and the thermistor externally to the chip, too. In case of external resistors, the temperature-stable reference resistor ought to be connected at port PT2REF on the plug-in module. The module allows you to connect the external thermistor, e.g. a PT1000 sensor at port PT0 (or PT1, not supported yet by the standard firmware).

In any case, for the temperature measurement, an external capacitor 33 nF COG has to be connected to the chip; it is already pre-assembled on board.

## 2.3 Pulse Code Generation

Any of the capacitance or temperature measurement results from the PCapØ1 chip can be given out as a pulse width modulated or pulse density modulated signal. This output can be filtered to generate an analog output signal that can be used for further controlling.

These pulse width or pulse density codes can be generated at Ports PGO, PG1, PG2 or PG3. Since ports PGO and PG1 are used for the SPI Interface in the module, the hardware allows to get a valid pulse width/density modulated signal on PG2 or PG3. However, when I2C communication mode is used the pulsed signals can be optionally obtained on the ports PGO and PG1.

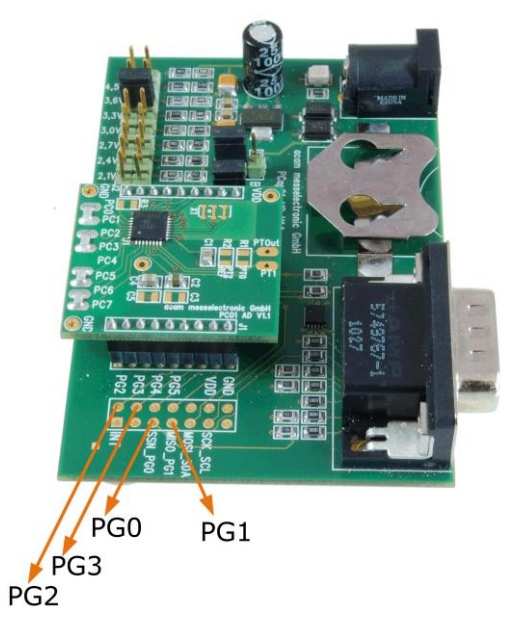

Figure 2-4: General purpose interface ports PGO to PG3

## 2.4 Motherboard

2-6

The motherboard connects to the PICOPROG programmer. It serves the various power options. It can be powered via wall plug supply, the voltage being set from 1.8V to 4.5V by jumpers. Further, it supports a battery power option. Power present is indicated by a green LED.

There is a jumper 'Current' on the mother board. The current consumption of the PCapØ1 chip during operation can be directly measured from these jumper terminals.

All interface signals and general purpose I/O signals can be monitored by means of a separate jumper.

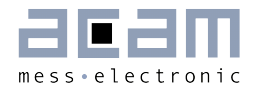

## 3 Evaluation Software

| 3.1 | Installing the Software      |                                            |
|-----|------------------------------|--------------------------------------------|
| 3.2 | The Graphical User Interface |                                            |
| 3.3 | Fro                          | nt Panel                                   |
| 3.3 | .1                           | Measurement Page                           |
| 3.3 | .2                           | Capacitance Page                           |
| 3.3 | .3                           | Temperature Page 3-10                      |
| 3.3 | .4                           | Coefficients for Temperature Linearization |
| 3.3 | .5                           | PWM / PDM Page 3-14                        |
| 3.3 | .6                           | GPIO Page                                  |
| 3.3 | .7                           | Expert Page                                |
| 3.4 | Fro                          | nt Panel Menus                             |
| 3.4 | .1                           | File Menu                                  |
| 3.4 | .2                           | Application Menu                           |
| 3.4 | .3                           | Tools Menu                                 |
| 3.4 | .4                           | Help Menu 3-20                             |
| 3.5 | Spe                          | cial Windows                               |
| 3.5 | .1                           | OTP/SRAM Communication Window 3-21         |
| 3.5 | .2                           | Diagnostics Window                         |
| 3.5 | .3                           | Graph Window                               |
| 3.5 | .4                           | Registers Window 3-24                      |
| 3.5 | .5                           | Parameter Window                           |
| 3.6 | Fire                         | st Measurement: Step-by-Step               |

## 3 Evaluation Software

#### 3.1 Installing the Software

The PCapØ1 -EVA software runs under the following operating systems

- Windows 2000
- Windows XP
- Windows Vista (please use the software/drivers for Windows 7)
- Windows 7

Please follow the described procedure to install the software and driver:

**NOTE:** Ensure that the Picoprog V2.0 programmer is disconnected before starting the procedure.

The steps are slightly different for Windows XP and Windows 7. Please note as follows.

#### Installation on Windows 7 systems:

- Install the PCapØ1 Evaluation software from Software\ PCapO1-Evaluation-Software\ setup.exe from the CD. This .exe file installs the evaluation software and the respective drivers for the Picoprog programmer too.
- At the end of step 1, a batch file comes up in a separate window. Eventually, it will ask you to unplug the Picoprog V2.0 programmer. Please follow further the instructions on the window.
- The driver will be installed; a windows message may pop up asking you to install the driver though it is not signed. Please install it anyway.
- The batch file asks you to plug in the programmer and it is now enumerated.
- You will be asked to restart the system at this point, please do so. After restart connect the evaluation board to the Picoprog programmer.
- On restart, launch the application from the start menu, if possible as administrator. The software opens and a pop up window asks to select between a 'Standard' mode and 'Humidity'. Please select 'Standard'.
- The LED on the Picoprog programmer will turn green. The software will initialize.
- Perform Verify Interface from the Eval.Software main window. If every is correctly installed, the verify interface must result in an 'Interface OK' message. Also, under Help → Programmer → hdIUSB → USBO::Ox194E::Ox100B::NI-VISA ought to be seen.

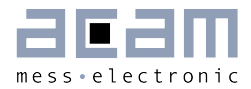

 If you want to change from the default SPI to I2C interface, please select under *Tools* → *Interface* → *I2C interface*. The LED on the Picoprog programmer should now turn red.

#### Installation on Windows XP systems:

- Install the PCapØ1 Evaluation software from Software\ PCapØ1-Evaluation-Software\ setup.exe from the CD. This .exe file installs the evaluation software and the respective drivers for the Picoprog programmer too.
- At the end of step 1, a batch file comes up in a separate window. It will ask you to reconnect the Picoprog V2.0 programmer.
- You will then be asked to restart the system at this point, please do so.
- On restart, Found New Hardware wizard comes up. Please select 'No, not this time' and continue further with 'automatic installation'.
- The driver will be installed; a windows message may pop up asking you to install the driver though it is not signed. Please install it anyway.
- Now, launch the evaluation software application from the start menu. The software opens and a pop up window asks to select between a 'Standard' mode and 'Humidity'. Please select 'Standard'.
- The Found New Hardware wizard comes up again. Please select again 'No, Not this time' and continue further with 'automatic installation'.
- A message would pop up warning that the driver is not digitally signed. Please install the driver anyway.
- Now the driver installation is complete.
- The LED on the Picoprog programmer will turn green. The software will then initialize and ask you to connect the Evaluation board to the Picoprog programmer.
- Perform Verify Interface from the Eval.Software main window. If every is correctly installed, the verify interface must result in an 'Interface OK' message. Also, under Help → Programmer → hdIUSB → USBO::Ox194E::Ox100B::NI-VISA ought to be seen.
- If you want to change from the default SPI to I2C interface, please select under *Tools* → *Interface* → *I2C interface*. The LED on the Picoprog programmer should now turn red. When the LED does not glow at all, then it indicates that the interface is faulty.

#### 3.2 The Graphical User Interface

The software comes up with a small window offering selections for the operating mode. In general, start with the standard mode as it offers all options. The humidity option simplifies and specifies the displays for the humidity firmware. For details please see the datasheet for the humidity evaluation kit.

|      | Mode       | select:  |
|------|------------|----------|
| Star | ndard      | Humidity |
|      | Load Value | 5        |
|      | Presets    | <b>•</b> |

Figure 3-1: Mode selection

Next, the main front panel comes up. Overall, the graphical user interface offers various windows for on-line configuration, for parameter and calibration data setting, and of course for the graphical and numerical display of the measurement data. The various windows will be explained in this chapter.

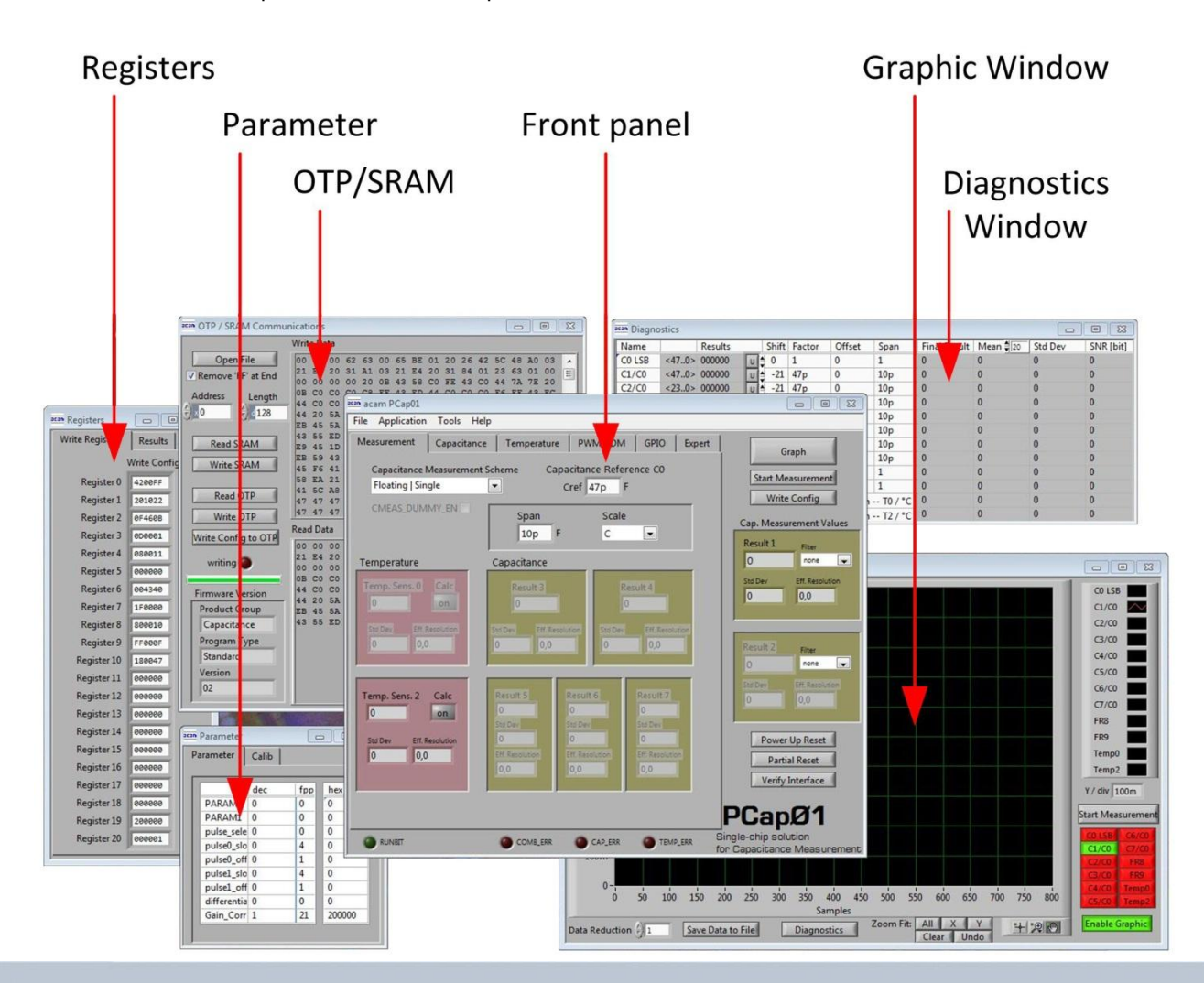

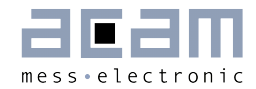

Figure 3-2: GUI Overview

#### 3.3 Front Panel

This is the major window. On the right side, the front panel shows six general buttons:

| Graph                | Open a window for graphic representation of measurement data                                                                                                    |
|----------------------|----------------------------------------------------------------------------------------------------|
| Start<br>Measurement | Start or stop a running measurement                                                                                                    |
| Write Config.        | Transfer once more, the present settings in the evaluation software to the chip (in case of doubt)                                                                        |
| Power up Reset       | After Power up reset, 'Write Config.' may be necessary.                                                                                                    |
| Partial Reset        | With a partial reset, the chip is re-initialized with respect to its frontend and processor.                                                                              |
| Verify Interface     | When everything is in order, then pressing this button will confirm if an SPI $/$ I2C interface is present. It also indicates the release version number of the software. |

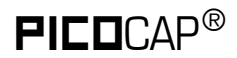

#### 3.3.1 Measurement Page

| 📼 acam PCap01 📃 🗖 🔀                              |                                                                                                    |                                                               |  |
|--------------------------------------------------|----------------------------------------------------------------------------------------------------|---------------------------------------------------------------|--|
| File Application Tools Help                      |                                                                                                    |                                                               |  |
| Measurement Capacitance                          | Temperature PWM/PDM GPIO Expert                                                                       | Graph                                                         |  |
| Capacitance Measurement Sch<br>Grounded   Single | neme Capacitance Reference CO Cref 47p F                                                              | Start Measurement                                             |  |
| CMEAS_DUMMY_EN                                   | Span Scale<br>10p F C 💽                                                                               | Cap. Measurement Values<br>Result 1 Filter                    |  |
| Temperature<br>Temp. Sens. 0 Calc<br>0 on        | Capacitance Result 3 Result 4 0                                                                       | 0 none<br>Std Dev Eff. Resolution<br>0 0,0                    |  |
| Std Dev Eff: Resolution                          | Std Dev EIF. Resolution<br>0 0,0 0,0 0,0                                                              | Result 2 Filter                                               |  |
| Temp. Sens: 2 Calc                               | Result 5 Result 6 Result 7 0 0 0 0 0 Std Dev Std Dev Std Dev                                          | Std Dev Effi Resolution                                       |  |
| Std Dev ER Resolution                            | 0     0     0       Eff. Resolution     Eff. Resolution     Eff. Resolution       0,0     0,0     0,0 | Power Up Reset<br>Partial Reset<br>Verify Interface           |  |
|                                                  |                                                                                                    | PCapØ1<br>Single-chip solution<br>for Capacitance Measurement |  |

Figure 3-3: Measurement page

Options on 'Measurement' page:

| Capacitance<br>Measurement Scheme | <b>Grounded   Single</b> – Single capacitive sensor connected between a port and ground.                                                                |
|-----------------------------------|----------------------------------------------------------------------------------------------------|
|                                   | <b>Grounded   Differential</b> - Differential capacitive sensor connected<br>between 2 ports with the middle tap of the sensor connected to             |
|                                   | Floating   Single – Single capacitive sensor connected between 2 ports.                                                                                 |
|                                   | Floating   Differential – Differential capacitive sensor connected<br>between 2 ports with the middle tap of the sensor connected to<br>another 2 ports |
|                                   | Please see Section 3.4 of PCapØ1 data sheet for more details.                                                                                           |

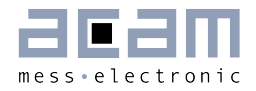

| Capacitive Reference<br>CO | Reference capacitance value. This setting has no effect on the chip<br>itself; it is purely a visual aid that helps to interpret the<br>measurement results better.                                                                                                    |
|----------------------------|----------------------------------------------------------------------------------------------------|
| Span                       | Maximum span of the reference capacitive sensor connected. This setting has no effect on the chip; it is only used for scaling the "Eff. Resolution" indication.                                                                                                    |
| Capacitance                | These fields with an olive green background display the measurement result at capacitive ports 3-7 provided these have been enabled on the 'Capacitance' sheet.                                                                                                    |
| Temperature                | These fields with a pink background display the measurement result<br>at each temperature measurement port that has been enabled on<br>the 'Temperature' Sheet.<br>'on' Button : Pressing the on Button in this part of the sheet comes<br>up with a sub window. This helps to visually manipulate the display<br>of the temperature measurement result – either to display the<br>actual measurement value from chip or to display the temperature<br>directly in Celsius, Fahrenheit or Kelvin (or any other scale) by<br>using polynomial approximation. See section 3.2.4 for further<br>details. |
| Cmeas_dummy_en             | Some differential sensors (MEMS) require mirror symmetry with respect to the charges applied on the plates. This is ensured by "dummy charging" and is activated by this option.                                                                                                    |

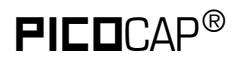

#### 3.3.2 Capacitance Page

| 🏧 acam PCap01                                                                                                    |                                                                       |
|----------------------------------------------------------------------------------------------------|-----------------------------------------------------------------------|
| File Application Tools Help                                                                                                    |                                                                       |
| Measurement     Capacitance     Temperature     PWM/PDM     GPIO     Expert       Cap. Port Select     Stray Compensation     Discharge Resistance       7     5     3     1     0       Port Error     Stray Compensation     Discharge Resistance | Graph<br>Start Measurement<br>Write Config<br>Cap. Measurement Values |
| Cycle Control  LF Clock 50kHz  Cycle Time  20u s  C_AVRG 1  CMEAS_CYTIME  0  CMEAS_FAKE 0  Conversion Time 40.0us                                                                                                    | Result 1<br>O none Std Dev Eff. Resolution O O,O                      |
| Cap. Trigger Select ext. Trigger-Pin<br>Sequence Timer OSP_INO                                                                                                    | Result 2 Filter<br>0 none ♥<br>Stid Dev Eff. Resolution<br>0 0,0      |
| Sequence Time 13 New Measurement every: 328ms<br>Measuring Rate 3,05Hz                                                                                                    | Power Up Reset<br>Partial Reset<br>Verify Interface                   |
|                                                                                                    | PCapØ1<br>Single-chip solution<br>for Capacitance Measurement         |

Figure 3-4: Capacitance page

Options on 'Capacitance' page:

| Cap. Port Select   | Select which capacitive ports have to be measured (Ports 0-7), i.e. at which ports the sensors have been connected in hardware.                                                                                                    |
|--------------------|----------------------------------------------------------------------------------------------------|
| Stray compensation | <ul> <li>Internal: One additional measurement performed through only the chip-internal stray capacitance with respect to ground.</li> <li>External: One additional measurement per port pair, performed through a parallel connection of the capacitance at the two ports with respect to ground.</li> <li>Both: Both internal and external compensation together.</li> <li>None: No compensation</li> </ul> |

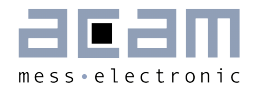

| Discharge<br>Resistance         | Selects the value of the internal resistance through which the<br>discharge cycles during measurement are to be performed. This<br>value has to be selected in accordance with the capacitance value of<br>the sensor. Please see Section 3.5 of PCapØ1data sheet for more<br>details.                                                                                                    |
|---------------------------------|----------------------------------------------------------------------------------------------------|
| Cycle Time                      | Can be set in multiples of 20 µs that corresponds to one<br>Cmeas_cytime that is displayed below this box.                                                                                                    |
| C_AVRG (Sample<br>size)         | Enables averaging the measurement results over multiple measurement cycles. Setting to 1 $\rightarrow$ No averaging, Setting to any number N, will result in averaging over N measurement cycles for generating one measurement result. 8192 maximum.                                                                                                    |
| CMEAS_FAKE                      | Number of fake measurements per measurement cycle. Performing fake measurements may help in reducing noise.                                                                                                    |
| Conversion Time                 | Displays the entire conversion time per measurement, taking into account,<br>the number of ports opened and the the cycles for compensation and fake<br>measurements.                                                                                                    |
| Cap. Trigger Select             | Selects the source that triggers the start of a capacitance measurement<br><b>Single</b> – Started by SPI Command Ox8C (Expert > Capacitance page)<br><b>Continuous</b> – Continuous measurement, self-triggering. Recommended<br>when no temperature measurement is made in parallel.<br><b>Sequence timer</b> – Depending on the setting in the 'Sequence control'<br>panel. Generally recommended setting $\rightarrow$ less prone to error conditions.<br><b>Pin triggered</b> - Triggered by external Pin, selectable from option ext. Trigger-<br>Pin |
| ext. Trigger-Pin                | Used to select the pin to be used as the source of trigger for the<br>capacitance measurement.<br>NOTE: In the delivered EVA module, the pins DSP_INO and DSP_IN1 are<br>part of the SPI communication interface, hence only DSP_IN2 and DSP_IN3<br>selections are relevant.                                                                                                    |
| Sequence Control :              | When the timer is set to N, the capacitive measurement is triggered once every [2^(N+1) * 20] $\mu s$                                                                                                    |
| New Measurement<br>begins every | Displays the rate at which the capacitive measurement is triggered based<br>on the setting of the Sequence timer. It includes the conversion time and<br>the pause time before the beginning of the next cycle                                                                                                    |
| Measuring rate                  | Displays the frequency at which capacitive measurement data (with fakes<br>and with averaging) is transferred from the DSP to the interface (SPI or<br>I2C).                                                                                                    |

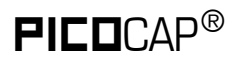

#### 3.3.3 Temperature Page

| acam PCap01                                                                                                    |                                                                                                    |
|----------------------------------------------------------------------------------------------------|----------------------------------------------------------------------------------------------------|
| File Application Tools Help                                                                                                   |                                                                                                    |
| Measurement Capacitance Temperature PWM/PDM GPIO Exper                                                                        | t Graph                                                                                              |
| Temp. Sens. 0 (R0)Temp. Sens. 1 (R1)Temp. Sens. 2 (R2)noneAlu   internal                                                      | Start Measurement Write Config                                                                       |
| Temp. Reference (Rref)<br>Poly   internal<br>Cycle Control<br>Cycle Time 280us<br>T_AVRG 1<br>(Sample Size) 1<br>TMEAS_FAKE 2 | Cap. Measurement Values<br>Result 1 Filter<br>46,879p none<br>Std Dev Eff. Resolution<br>1,732f 12,5 |
| Conversion Time 1,12ms Sequence Control Temp. Trigger Select CMEAS Triggered  New Measurement every: 5,12ms                   | Result 2 Fiter<br>S76p none  Std Dev Eff. Resolution<br>0 Inf                                        |
| TMEAS_TRIG_PREDIV                                                                                                    | Power Up Reset Partial Reset Verify Interface                                                        |
| DSP_IN0                                                                                                    | PCapØ1                                                                                               |
|                                                                                                    | Single-chip solution<br>for Capacitance Measurement                                                  |

Figure 3-5: Temperature page

Options on 'Temperature' page:

| Temp.Sens.O (RO)          | To select a thermistor connected to port PTO for temperature measurement. This could be e.g. an external PT1000.                       |
|---------------------------|----------------------------------------------------------------------------------------------------|
| Temp.Sens.1 (R1)          | To select a thermistor connected to port PT1 for temperature measurement*                                                              |
| Temp.Sens.2 (R2)          | To select either the internal aluminum thermistor or an external reference resistor at port PT2for temperature measurement.            |
| Temp. Reference<br>(Rref) | To select either the internal Poly or external resistor at port PT2 as the reference resistance to be used in temperature measurement. |

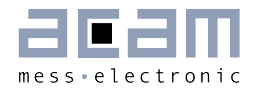

| Cycle Time              | Can be set to 140 $\mu s$ or 280 $\mu s$ . 280 $\mu s$ is recommended.                                                                                                    |
|-------------------------|----------------------------------------------------------------------------------------------------|
| T_AVRG (Sample<br>size) | Enables averaging the measurement results over multiple measurement cycles. Setting to 1 $\rightarrow$ No averaging, Setting to any number N, will result in averaging over N measurement cycles for generating one measurement result.                                                                                                    |
| TMEAS_FAKE              | Number of fake measurements per temperature measurement cycle                                                                                                    |
| Conversion Time         | Displays the entire conversion time per measurement, taking into account, cycles for averaging and fake measurements.                                                                                                    |
| Temp. Trigger Select    | <ul> <li>Selects the source that triggers the start of a temperature measurement</li> <li>Off / Opcode triggered: Default setting when no temperature measurement has to be performed automatically. In this case, a temperature measurement can still be started by SPI Command Ox8E. The SPI Command can be sent by pressing the button 'Temperature Start'</li> <li>CMEAS triggered: A temperature measurement is triggered every time when a capacitance measurement is complete.</li> <li>&gt; Recommended setting for working with temperature measurements.</li> <li>Timer triggered: Depending on the setting in the 'TMEAS_TRIG_PREDIV' counter in the Sequence Control panel. This counter is steps up in 20 μs steps. Not recommended, not supported by standard firmware.</li> <li>Pin triggered: Triggered by external Pin, selectable from option ext.Trigger-Pin</li> </ul> |
| ext. Trigger-Pin        | Used to select the pin to be used as the source of trigger for the<br>temperature measurement.<br>NOTE: In the delivered EVA module, the pins DSP_INO and DSP_IN1<br>are part of the SPI communication interface, hence only DSP_IN2<br>and DSP_IN3 selections are relevant.                                                                                                    |
| DSP_STARTONTEMP         | This setting is used to start the DSP on the completion of temperature measurement.<br>With the standard firmware, the DSP is started after every capacitance measurement sequence, the temperature values are processed at this time. If the capacitance measurement is switched off, then setting this option will start the DSP after every temperature measurement completion.                                                                                                    |
| Temperature Start       | See Lemp. Trigger select $\rightarrow$ Uff/Upcode triggered above                                                                                                    |

#### Typical configurations are:

1. No temperature measurement:

Set Temp.Trigger Select to 'Off / Opcode triggered'.

2. Internal temperature measurement:

Setting like in figure 3-4. Temp.Sens.2 = Alu | internal, Temp.Reference = Poly | internal, Temp.Trigger Select to 'CMEAS triggered'.

3. External sensor, internal reference:

Temp.Sens.O = PTO | external, Temp.Reference = Poly | internal, Temp.Trigger Select to 'CMEAS triggered'. The external sensor has to be connected at pads R1.

4. External sensor, external reference:

Temp.Sens.O = PTO | external, Temp.Reference = PT2REF | internal, Temp.Trigger Select to 'CMEAS triggered'. The external sensor has to be connected at pads R1, the external reference resistor has to be connected at pads R2.

#### 3.3.4 Coefficients for Temperature Linearization

When you connect a temperature sensor at Port PTO for temperature measurement, then you can set the coefficients of the 3rd degree polynomial that is used to linearize the temperature measurement within the evaluation software.

When you configure the Temp.Sens.O to PTO on the 'Temperature' sheet, then on the 'Measurement' sheet, the 'on' button in the box with the pink background is enabled. There are two boxes as shown in figure 3-6, the top box is to feed coefficients for the temperature sensor if connected at port PTO and the bottom box is to feed coefficients for the internal temperature sensor at port PT2, if selected.

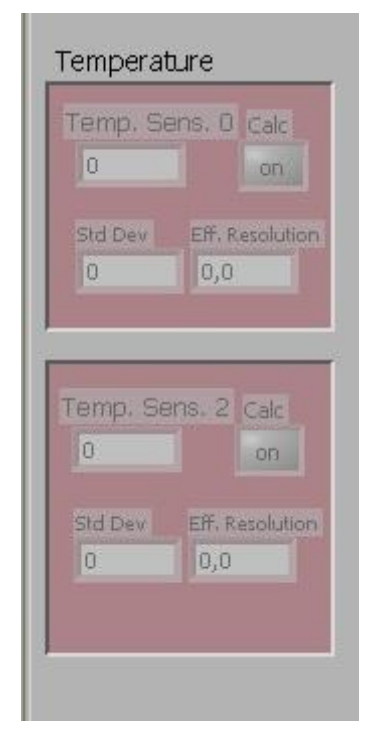

Figure 3-6: Temperature linearization

Click on the 'on' button to feed in the coefficients. For e.g. when an external temperature sensor is connected to Port PTO, then click on the off button on the top. The window figure 3-7 pops up.

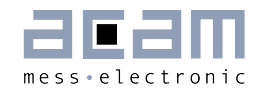

Here you can feed in the coefficients of the 3rd degree polynomial. The coefficients displayed by default are for a PT1000 sensor. Change them according to the sensor you use. You can additionally also choose a filter to be applied to temperature measurement result in software. Finally select the 'on' option at the top and click OK. If you do not want the result to be linearized at all, then select the 'off' option.

In case you use the internal aluminum sensor for temperature measurement, then click on the 'on' button in the bottom window. The window in figure 3-8 pops up.

-

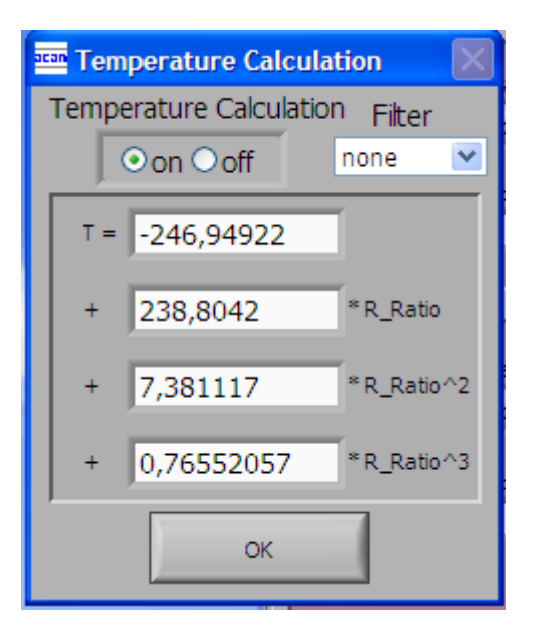

| Temperature Calculation Filter |            |
|--------------------------------|------------|
| ⊙on⊙off                        | none 💌     |
| T = -257,57                    |            |
| + 351,26                       | * R_Ratio  |
| + 0                            | *R_Ratio^2 |
| + 0                            | *R_Ratio^3 |
| ок                             |            |

Figure 3-7: Temperature linearization coefficients, e.g. PT1000

Figure 3-8: Temperature linearization coefficients, e.g. internal aluminum sensor

The coefficients to linearize the temperature measurement when using the internal aluminum sensor are set by default. You just have to enable it by selecting the 'on' option at the top. If you do not want the result to be linearized, then select the 'off' option.

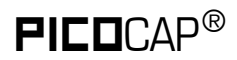

#### 3.3.5 PWM / PDM Page

| 🚥 acam PCap01                                                             |                                                                                  |                                                                                                    |
|---------------------------------------------------------------------------|----------------------------------------------------------------------------------|----------------------------------------------------------------------------------------------------|
| File Application Tools Help                                               |                                                                                  |                                                                                                    |
| Measurement Capacitance Temperatu Pulse-Code Generators Pulse Interface 0 | re PWM/PDM GPIO Expert Pulse Interface 1                                         | Graph<br>Start Measurement                                                                               |
| Pulse Interface Enable<br>off  Signal Source<br>none Slope Offset         | Pulse Interface Enable<br>off<br>Signal Source<br>none<br>Slope Offset<br>0<br>C | Write Config<br>Cap. Measurement Values<br>Result 1 Filter<br>0 none<br>Std Dev Eff. Resolution<br>0 0,0 |
| Resolution Clock Select<br>10 bits 💌 LF_X2 💌                              | Resolution Clock Select<br>10 bits 💌 LF_X2 💌                                     | Result 2 Filter<br>0 none<br>Std Dev Eff. Resolution<br>0 0,0                                            |
|                                                                           |                                                                                  | Power Up Reset Partial Reset Verify Interface PCapØ1                                                     |
|                                                                           |                                                                                  | Single-chip solution<br>for Capacitance Measurement                                                      |

Figure 3-9: PWM/PDM page

Options on 'PWM / PDM' Page:

| Pulse Interface<br>Enable | Select the pulse interface – Pulse Width Modulated Output (PWM) or<br>Pulse Density Modulated (PDM) Output. Of the two, the PDM is the<br>recommended interface.<br>With PWM option, 100 kHz clock and 10-bit resolution the resulting<br>PWM output frequency = (100 kHz / 1024) ~ 100 Hz. |
|---------------------------|----------------------------------------------------------------------------------------------------|
| Signal source             | Select the measurement result which has to be given out as pulsed output – any of the capacitance or temperature measurement results.                                                                                                    |
| Slope                     | Used to set the slope (m) of the linearization function used to scale                                                                                                    |

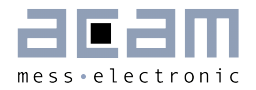

|              | the range of the PWM / PDM output generation. See Section 4.2 in PCapØ1 data sheet for more details.                                                                                         |
|--------------|----------------------------------------------------------------------------------------------------|
| Offset       | Used to set the Offset (b) of the linearization function. This value determines the range of the PWM / PDM output in the y direction. See Section 4.2 in PCapØ1 data sheet for more details. |
| Resolution   | Resolution of the output in bits. This resolution also determines the pulsed output range.                                                                                                   |
| Clock_select | Selects the clock frequency to be used for the PWM/PDM generation.<br>Recommended setting LF_X2 $\rightarrow$ 100 kHz                                                                        |

These settings refer to the use of the standard firmware. The information set is saved in the parameter registers.

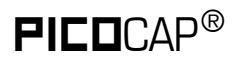

#### 3.3.6 GPIO Page

| acam PCap01                                                                                                    |                                                                                                    |
|----------------------------------------------------------------------------------------------------|----------------------------------------------------------------------------------------------------|
| File Application Tools Help                                                                                                    |                                                                                                    |
| Measurement Capacitance Temperature PWM/PDM GPIO Expert GPIO Port Administration                                                                                                    | Graph                                                                                                    |
| DSP_FFIN       PG_PULLUP       PG0_X_G2         O       O       O       O         INO       IN1       IN2       IN3         DSP_STARTPIN       PG_DIR_IN       DSP_MOFLO         O       O       O         FF0       FF1       FF2         FF2       FF3       PG0         PG0       PG1       PG2         DSP_STARTPIN       PG_DIR_IN       DSP_MOFLO         O       O       O         PG0       PG1       PG2         PG0       PG1       PG2         DSP_STARTPIN       PG_DIR_IN       DSP_MOFLO         PG0       PG1       PG2         PG0       PG1       PG2         PG0       PG1       PG2         PG0       PG1       PG3 | Start Measurement<br>Write Config<br>Cap. Measurement Values<br>Result 1 Filter<br>0 none Std Dev Eff. Resolution<br>0 0,0 |
|                                                                                                    | Result 2 Filter<br>0 none<br>Std Dev Eff. Resolution<br>0 0,0                                                              |
|                                                                                                    | Power Up Reset<br>Partial Reset<br>Verify Interface                                                                        |
|                                                                                                    | Single-chip solution<br>for Capacitance Measurement                                                                        |

Figure 3-10 GPIO page

Options on 'GPIO' Page:

| DSP_FF_IN    | Pin mask for latching flip-flop activation (PGO to PG3)                                                                                                    |
|--------------|----------------------------------------------------------------------------------------------------|
| DSP_STARTPIN | Not supported by standard firmware<br>The DSP can be started externally by a signal on a pin; these buttons<br>select the pin that has to be sensed for detecting the start signal. |
| PG_PULLUP    | To enable the internal pull up on the ports PGO-PG3                                                                                                    |
| PG_DIR_IN    | To configure the ports PGO-PG3 as input (otherwise output)                                                                                                    |
| PGO_X_G2     | Possible only when the selected interface for communication is IIC.                                                                                                    |